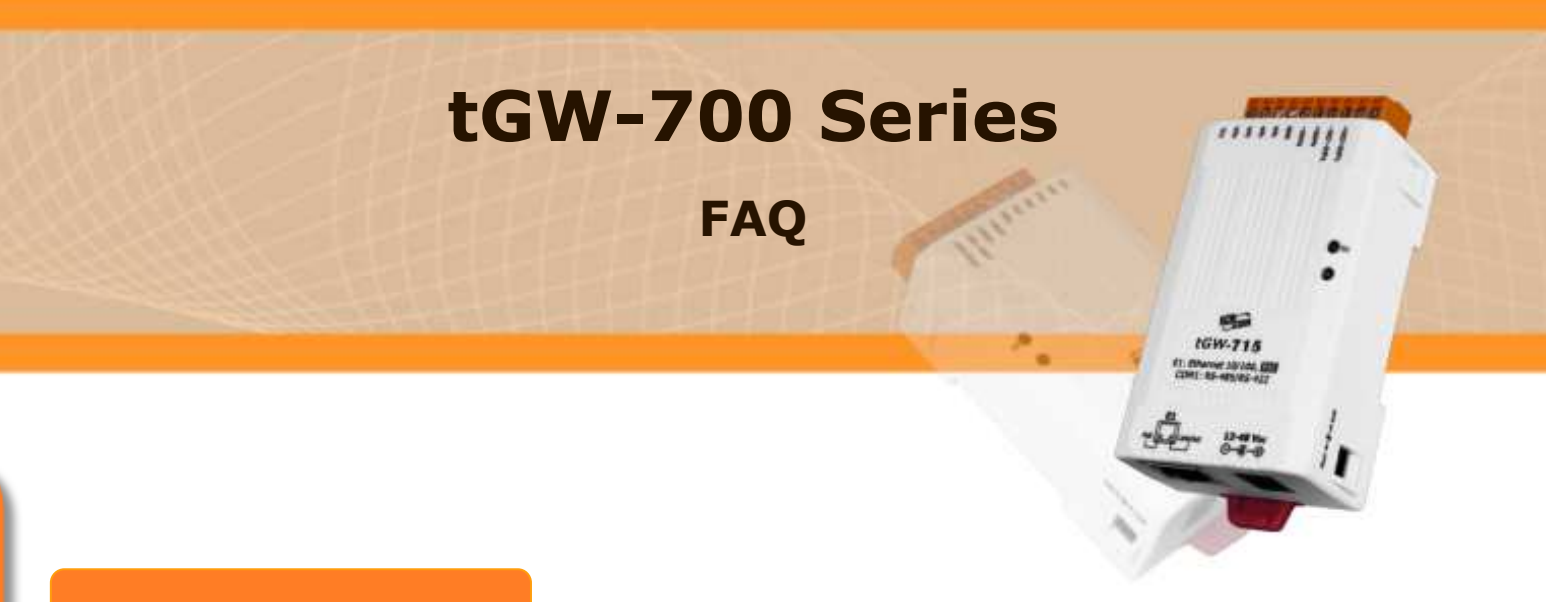

## FAQ

## 1.

問: tGW-715 如何設定成轉換命令自 Modbus RTU (Master) 到 Modbus TCP (Slave)?

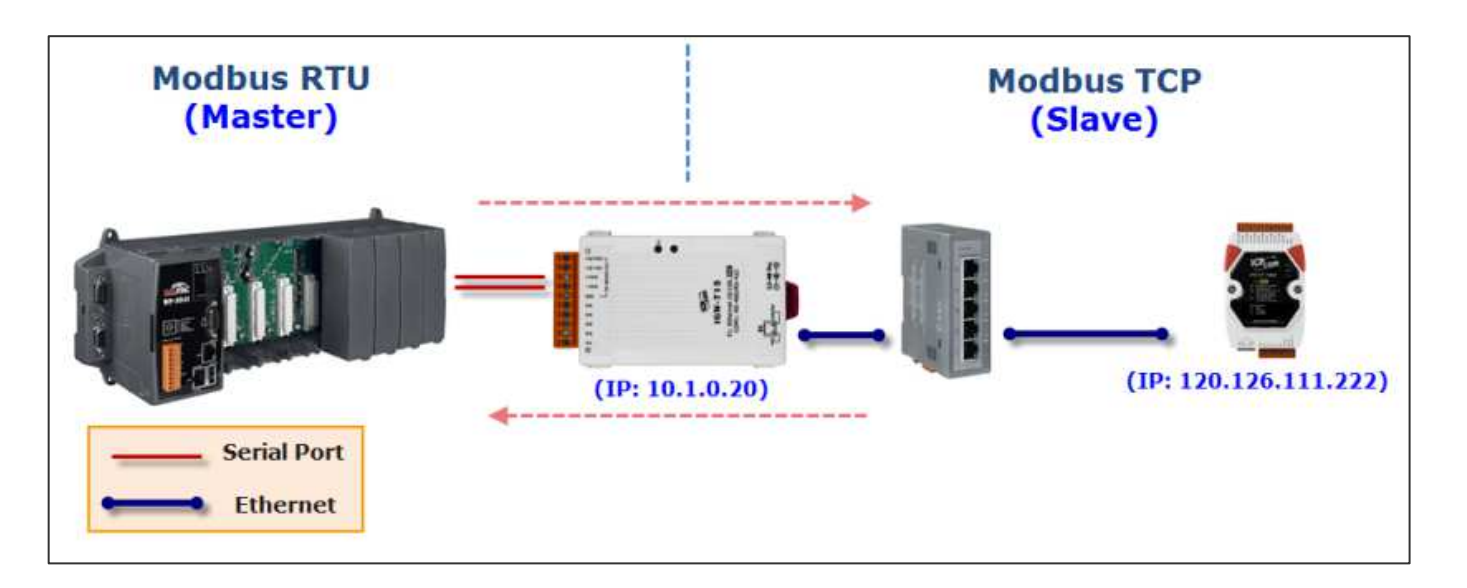

答:

為了能轉換命令訊息自 Modbus RTU (Master) 成為 Modbus TCP (Slave),而不是 常見的從 Modbus TCP (Master) 至 Modbus RTU (Slave)。您必須在網頁設定中變 更一些設定,請執行下列步驟: Step 1:

在一開始設定該台 tGW-700 的 IP 位置後,接著先進入網頁設定(在瀏覽器網址 列上打上模組的 IP)

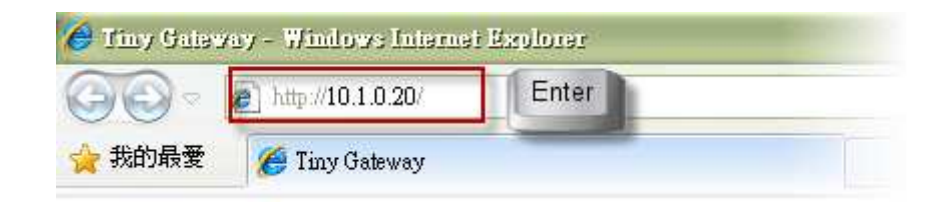

## Step 2:

```
在網頁最上方選擇【Port1】,並在該下方『Pair-Connection Settings』的部份
『Server Mode』選擇為【Client】
『Remote Server IP』打上遠端主機的 IP 位置
『Remote TCP Port』打上任意的 Port
接著按下 『Submit』。
```

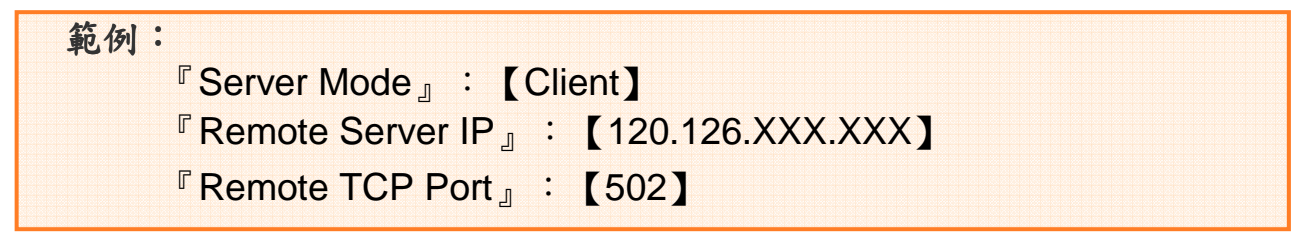

如下圖所示

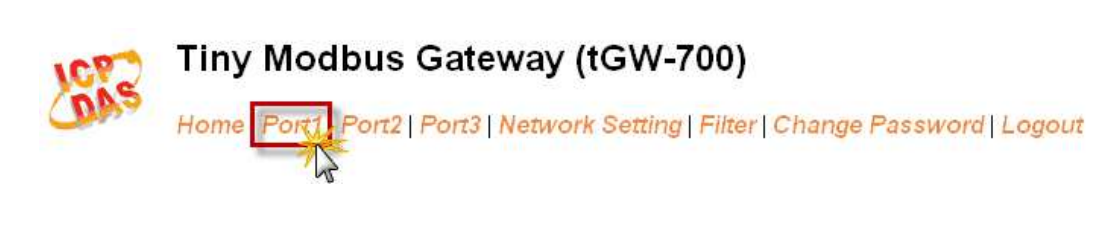

| Pair-Connection Settings | Current  | Updated               |
|--------------------------|----------|-----------------------|
| Server Mode:             | Server   | Client 🔽              |
| Remote Server IP:        | Disabled | 120 . 126 . 111 . 222 |
| Remote TCP Port:         | Disabled | 502                   |
|                          |          | Submit                |

## Step 3:

請到 Home Page 確認設定的 Serial Port 是 Client Mode 下運作。如下圖所示:

| Tiny Modbus Gateway (tGW-700)                         |                 |  |  |
|-------------------------------------------------------|-----------------|--|--|
| Home Sort1   Port2   Port3   Network Setting   Filter |                 |  |  |
| Port Settings                                         | Port 1          |  |  |
| Baud Rate (bps]:                                      | 115200          |  |  |
| Data Size (bits]:                                     | 8               |  |  |
| Parity:                                               | None            |  |  |
| Stop Bits (bits):                                     | 1               |  |  |
| Modbus Protocol                                       | Modbus RTU      |  |  |
| Local TCP Por::                                       | 502             |  |  |
| TCP Timeout (Seconds):                                | 180             |  |  |
| Pair-Connection Settings                              | Port 1          |  |  |
| Server Mode:                                          | Client          |  |  |
| Remote Server IF:                                     | 120.126.111.222 |  |  |
| Remote TCP Por::                                      | 502             |  |  |

現在 tGW-700 的序列埠端來自 Modbus RTU 設備的命令訊息可主動轉成 Modbus TCP 格式並透過 Ethernet 傳送出去,相對於此訊息的回應資料也會 被接收並轉成 Modbus RTU 格式再傳回 Modbus RTU 設備。

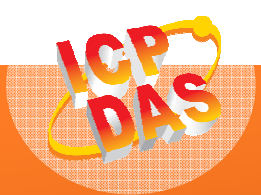

(結束)

泓格科技網頁(ICP DAS): http://www.icpdas.com 聯絡方式 (E-Mail): <u>service@icpdas.com</u> , <u>service.icpdas@gmail.com</u>

Copyright @ 2011 by ICP DAS Co., Ltd. All Rights Reserved.